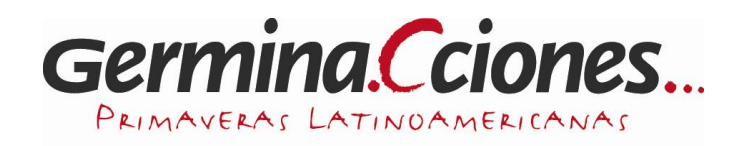

# Presentación y uso de página web para Ingreso y Control de la Documentación de Germina.Cciones...

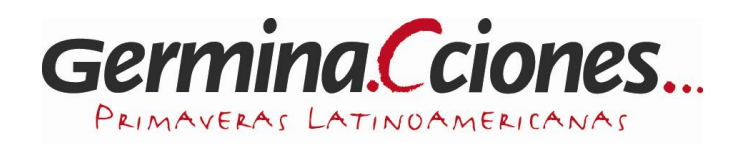

# Índice

| 1 Presentación                                                                        | 3  |
|---------------------------------------------------------------------------------------|----|
| 3 Componentes de la página web                                                        | 5  |
| 4 Orden consecutivo para el registro de información en "Germinaciones/Documentación". | 6  |
| 5 Ingreso de datos de compositores y obras respectivas                                | 7  |
| 5.1 Sección "Alta de Compositores"                                                    | 7  |
| 5.2 Sección "Alta de Obras"                                                           | 8  |
| 6 Modificación de datos de compositores y obras respectivas                           | 11 |
| 6.1 Sección "Modificación de Compositores"                                            | 11 |
| 6.2 Sección "Modificación de Obras"                                                   | 12 |
| 7 Orgánicos ya ingresados en la página web                                            | 13 |

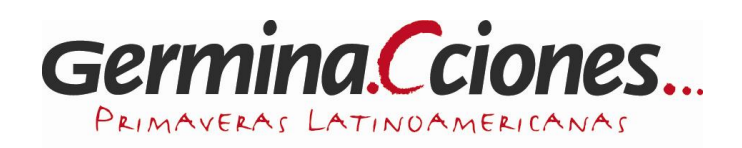

## 1.- Presentación

Se presenta ahora la página web donde se ingresa la información de la planilla Excel ya explicada en el Tutorial T3 (Presentación y uso de la planilla Excel del Centro de Documentación de Germina.Cciones...). Esta página web es de uso privado, sólo los coordinadores del CDD deben ingresar para realizar las acciones que indicaremos más adelante. Además aquí se suben los archivos de audios y se vinculan videos desde Youtube. Más adelante se explicará lo anterior.

Restricciones de los archivos a subir:

- Extensión del archivo de audio: sólo MP3 de 192 kbps.
- Extensión del archivo de partitura completa: sólo PDF.
- Extensión del archivo comprimido (en el caso de que se requiera subir más de un archivo: partitura completa + particellas): sólo ZIP.
- Se permiten archivos de tamaños mayores a 10 MB.

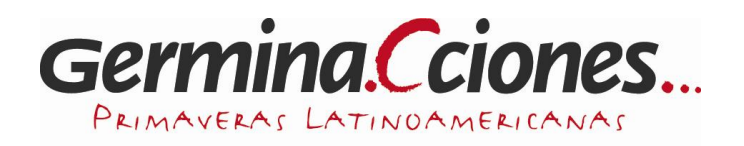

## 2.- Búsqueda página web

Para empezar a ingresar la información a la página web del CDD, es necesario ingresar a esta página web:

http://www.germinaciones.org/cdd2/control.htm

| 🥹 Documento sin título - Mozilla Firefox                                                              |
|----------------------------------------------------------------------------------------------------|
| <u>Archivo Editar V</u> er Hi <u>s</u> torial <u>M</u> arcadores Herramien <u>t</u> as Ay <u>u</u> da |
| C Documento sin título +                                                                              |
| www.germinaciones.org/cdd2/control.htm                                                                |
| Germinaciones / Documentacion                                                                         |
| Usuario                                                                                               |
| Password                                                                                              |
| Enviar                                                                                                |

Se solicita un nombre de usuario y un password las cuales serán enviadas respectivamente vía mail a los coordinadores respectivos. Para cualquier duda: <u>cdd.germinaciones@gmail.com</u>

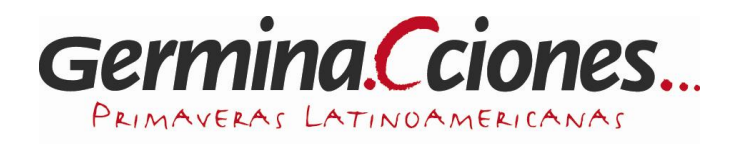

## 3.- Componentes de la página web

La información se ingresa de dos maneras en la página web:

- Ingresando nueva información
- Modificando, agregando, actualizando información

Dentro de la página web se observa lo siguiente:

| Documento sin título - Mozilla Firefox     Archivo Editar Ver Historial Marcadores Herramiențas Ayuda     Documento sin título     +  |                                                                                                    | <u>. 8 ×</u> |
|----------------------------------------------------------------------------------------------------|----------------------------------------------------------------------------------------------------|--------------|
| www.germinaciones.org/cdd2/control_abm.php                                                                                            |                                                                                                    |              |
| Alta de Compositores                                                                                                    | Modificacion de Compositores<br>Christian Humberto Abón Carrillo 💌 Seleccionar<br>No fué posible realizar la operación solicitada | -            |
| Alta de Obras<br>antes de realizar el alta de la obra comprobar que exista la instrumentación, de lo contrario crearla<br>previamente | Modificacion de Obras                                                                                                    |              |
| Compositor     Christian Humberto Abón Carrillo       Nombre de la<br>obra     Campo obligatorio       Categoria                      | No fué posible realizar la operación solicitada                                                                                   |              |
| Crganco<br>(Instrumentacion)                                                                                                    |                                                                                                    |              |

Los cuadros en rojo (Alta de Compositores y Alta de Obras) indican las secciones donde sólo se ingresa información de un nuevo compositor y de una nueva obra de un compositor ya ingresado. Es decir, en estas secciones se ingresa información, sólo si el compositor o la obra no existen en la lista desplegable respectiva.

Los cuadros en celeste (Modificación de Compositores y Modificación de Obras) indican las secciones donde sólo se modifica la información ya ingresada de algún compositor y/o de alguna obra, además de la información pendiente por ingresar.

En la presente muestra de la página web se puede ver que, para seguir completando con información, tendrán que desplazarse a través de la sección con la barra inferior y la barra lateral derecha.

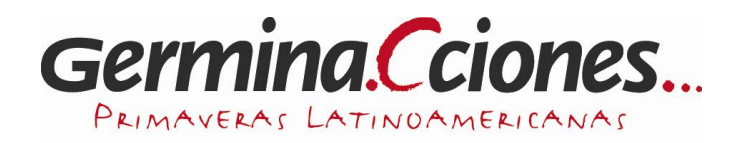

## 4.- Orden consecutivo para el registro de información en "Germinaciones/Documentación"

Para llegar a registrar una obra que fue ejecutada en las actividades de Germinaciones..., de las cuales hay archivos de partituras, audio y video, se procede de la siguiente manera:

- a. Se debe revisar en "Modificación de Compositores" o también en "Alta de Obras" (en las listas desplegables) si el compositor está ya registrado en esta página web.
- b. Si no lo está, se procede a ingresar información de éste en "Alta de Compositores".
- c. Después, si se requiere ingresar información y archivos de una obra de un compositor ya ingresado en la base de datos, se debe hace lo siguiente:
  - Revisar si está registrada la obra en "Modificación de Obras" (en la lista desplegable). Si no lo está, se suben los archivos y se ingresa la información de la nueva obra en "Alta de Obras".
  - Si se requiere actualizar o terminar de completar los datos o se requiere subir archivos de una obra ya ingresada, entonces se busca en "Modificación de Obras".

Es imposible que se ingrese una nueva obra si no está ya registrado el compositor de tal obra, por lo menos con los nombres y apellidos de tal persona.

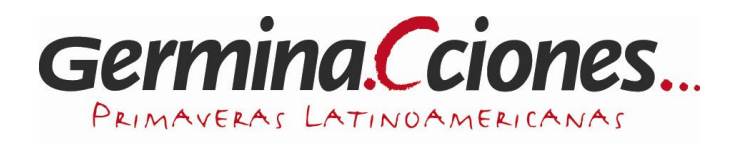

## 5.- Ingreso de datos de compositores y obras respectivas

### 5.1.- Sección "Alta de Compositores"

(Ejemplo de ingreso de un nuevo compositor)

| 🕘 Docu          | mento s   | in títu     | lo - Mozill        | a Firefox          |                       |                                             |
|-----------------|-----------|-------------|--------------------|--------------------|-----------------------|---------------------------------------------|
| <u>A</u> rchivo | Editar    | <u>V</u> er | Hi <u>s</u> torial | <u>M</u> arcadores | Herramien <u>t</u> as | Ay <u>u</u> da                              |
|                 | mento sin | título      |                    |                    | +                     |                                             |
| (+)0            | www.g     | ermina      | ciones.org/        | cdd2/control_a     | bm.php?id_compo       | ositor =87&modificacion +compositores2=Sele |

| Alta de Compositores      |  |  |
|---------------------------|--|--|
| Nombre Andrés             |  |  |
| Apellido Nuño de Buen     |  |  |
| Pais México               |  |  |
| Ciudad de México          |  |  |
| Nacimiento 1988           |  |  |
| Email andresnunodebuen@gr |  |  |
| Submit                    |  |  |
|                           |  |  |

Inicialmente están en blanco los espacios. Aquí se muestra un ejemplo con datos a ingresar.

Es importante que haya por lo menos 2 apellidos del compositor, ya a veces se repiten los compositores que son ingresados con un apellido solamente.

En las categorías "Ciudad", "País" y "Nacimiento" corresponden a lugar y fecha de nacimiento del compositor a ingresar .

Submit es "Aceptar".

En cuanto al Email, es necesario consultar antes al compositor para que autorice la aparición de la dirección de mail en la página web del CDD. Con esto, se evita los correos indeseados si es que el compositor no está de acuerdo con que lo contacten por esta vía.

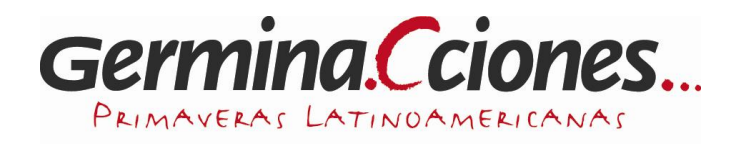

#### 5.2.- Sección "Alta de Obras" (Ejemplo de ingreso de una nueva obra de un compositor ya ingresado)

#### Alta de Obras antes de realizar el alta de la obra comprobar que exista la instrumentación, de lo contrario crearla previamente Primero se busca al compositor César Gacitua Solorza ₹. Compositor Nombre de la Das genie des herzens Campo obligatorio obra Ensamble de Cámara 💌 Categoria Ensamble de Cámara 🔻 Cuarteto letra minúscula Düo Organico sólo es necesario Ensamble de Cámara contralto, flauta, fagot, piano, violín > (Instrumentacion) en el caso de Instrumento solo que sea anterior Música Vocal Fecha de al presente año. Orquesta EJ: 2010-10-25 Trio composición año - mes - día EJ: 2010-10- sala, establecimiento - ciudad, país Fecha de Estren6: 2008-11-21 Estreno de la Después aparece el obra Lugar de Estreno: Sala Isidora Zegers - Santiago, Chile nombre del archivo 2008\_Gacitua.pdf Examinar... Ej: Año Compositor.pdf / Partitura 2008 Cerono.pdf Para Score+Particellas pueden subir un archivo zip Ej; 2008 Cerono.zip Aquí se busca el archivo Examinar... 2008\_Gacitua.mp3 Año Compositor.mp3 / Audio 2008 Cerono.mp3 NO COLOCAR ACENTOS O Ñ EN EL NOMBRE DEL ARCHIVO. Intérpretes nombre agrupación COPIUENSAMBLE ------con mayúscula, Carmen Luisa Letelier - contralto si es que lo tiene Roberto Cisternas - flauta Jorge Espinoza - fagot -Audio nombre intérprete - instrumento o voz Teresa Larrañaga - piano Información Elías Allendes - violín año - mes - día Fecha de Grabación 2008-11-21 EJ: 2010-10-25 Lugar de Grabación: Sala Isidora Zegers - Santiago, Chile sala, establecimiento - ciudad, país Duración: 5 colocar sólo el número en minutos. Ej: 10

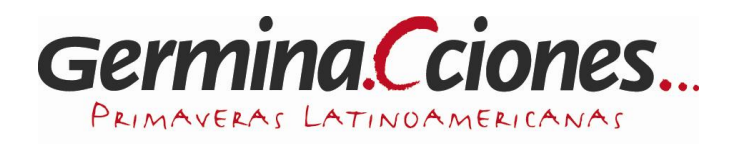

(Continuación de la sección anterior) Esta parte se debe dejar en blanco, hasta que no se autorice el formato de presentación de los videos. Eso está en el proceso final.

| Video<br>(YouTube)                                  | Colocar el codigo para insertar con un ancho de 640 pixeles         http://youtu.be/Kagrwkv-ilQ         Opciones *         Enviar por correo         Más *         Más *    Selecciona las opciones que quieras y copia y pega el código de inserción que aparece arriba. El código cambará en función de las opciones seleccionadas.           Mostrar sugerencias de vídeos cuando finalice la reproducción del vídeo          Utilizar HTTPS [?]         Activar el modo de mejora de la privacidad [?]         Utilizar código de inserción antiguo [?]             560 × 315       640 × 380       853 × 480       1280 × 720       Personalizado         Ancho:       px         Atto:       px |  |
|-----------------------------------------------------|----------------------------------------------------------------------------------------------------|--|
| Video<br>Información                                | Intérpretes Fecha de Grabación: EJ: 2010-10-25 Lugar de Grabación:                                                                                                    |  |
| Duración: colocar sólo el número en minutos. Ej: 10 |                                                                                                    |  |

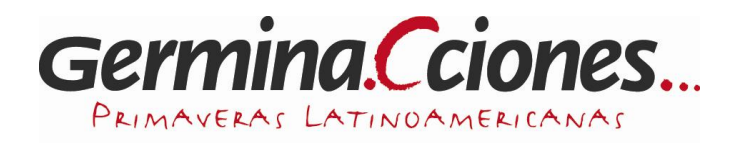

(Continuación de la sección anterior) En esta parte se indica la versión del curso. Copiar y pegar el curso del listado y si no está, simplemente escribirlo en el espacio en blanco.

Al finalizar el ingreso de información y archivos, hacer clic en "Submit".

|               | Copiu 2008                | Si existe, copiar y pegar de |
|---------------|---------------------------|------------------------------|
|               | la lista                  |                              |
|               | Ceibo 2010                |                              |
|               | Ceibo 2012                |                              |
|               | Copiu 2008                |                              |
|               | Copiu 2009                |                              |
| Edición de    | Copiu 2010                |                              |
| Germinaciones | Copiu 2011                |                              |
|               | Copiu 2012                |                              |
|               | Jacarandá Valparaiso 2011 |                              |
|               | Jacarandá Valparaiso 2012 |                              |
|               | Kantuta 2010              |                              |
|               | Xicamiti 2010             |                              |
|               | Xicamiti 2011             |                              |

Submit

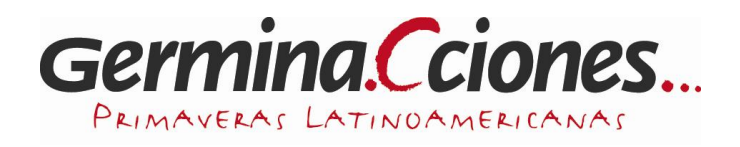

## 6.- Modificación de datos de compositores y obras respectivas

## 6.1.- Sección "Modificación de Compositores"

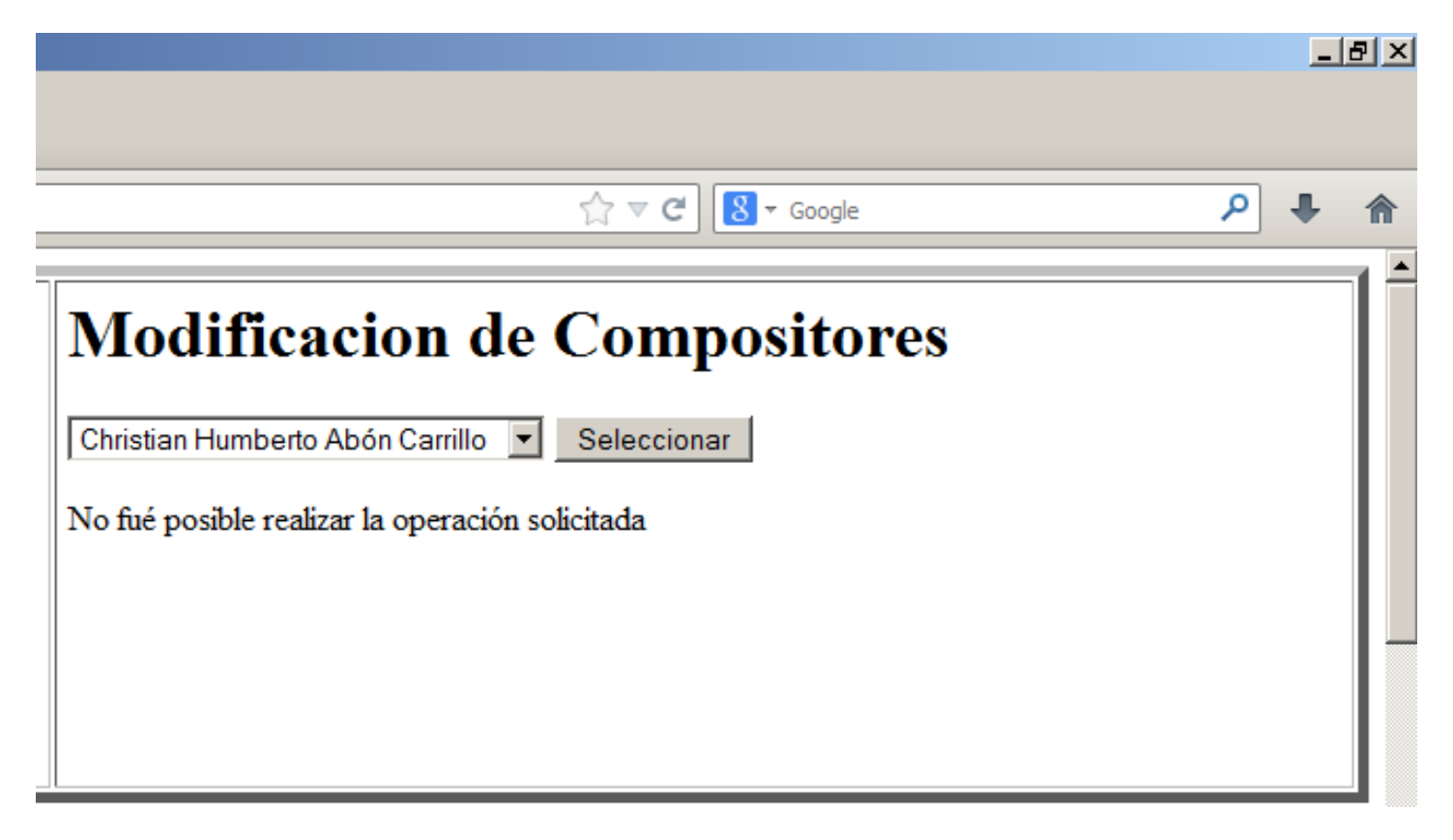

Por defecto, siempre aparecerá el nombre completo de Christian Humberto Abón Carrillo, a menos que no se haya seleccionado otro nombre distinto para modificar datos. Esto también ocurre en la sección "Alta de Obras".

El mensaje que aparece abajo también está por defecto. A la hora de modificar, aparece una sección igual a la de "Alta de Compositores".

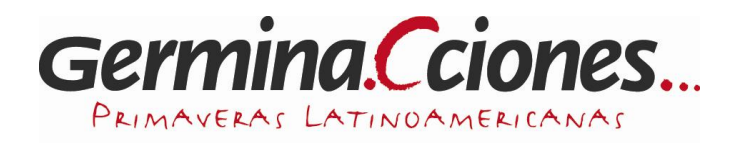

#### 6.2.- Sección "Modificación de Obras"

En este parte siempre se busca por el nombre de la obra, NO por el nombre del compositor. Por defecto aparece la obra "∞" (símbolo infinito) de Raúl Dávila. Tomaremos ésta como ejemplo.

| Modificacion | de | Obras |
|--------------|----|-------|
|--------------|----|-------|

| Seleccionar                                                      |                                                                                                    |  |  |
|------------------------------------------------------------------|----------------------------------------------------------------------------------------------------|--|--|
| Compositor                                                       | Raúl Dávila<br>Si cambian este campo asignaran ésta obra a otro compositor                                                                                                    |  |  |
| Nombre de la obra                                                | 00                                                                                                    |  |  |
| Categoria                                                        | Ensamble de Cámara 💌 Se rellenan por defecto si                                                                                                    |  |  |
| Organico (Instrumentacion)                                       | flauta, clarinete, piano, violín, cello                                                                                                    |  |  |
| Fecha de composición                                             | 0000-00-00 DJ: 2010-10-25                                                                                                    |  |  |
| Estreno de la obra                                               | Fecha de Estreno:       0000-00-00       E: 2010-10-25         Lugar de Estreno:                                                                                                    |  |  |
| Partitura                                                        | El archivo que está cargado se llama 2010_Davila.zip. <u>Respetar el mismo nombre para actualizar</u><br>Examinar. No se ha seleccionado ningún archivo. Ej: Año_Compositor.pdf / 2008_Cerono.pdf<br>Para Score+Particellas pueden subir un archivo zip Ej; 2008_Cerono.zip |  |  |
| Audio                                                            | Examinar No se ha seleccionado ningún archivo. Año_Compositor.mp3 / 2008_Cerono.mp3<br>NO COLOCAR ACENTOS O Ñ EN EL NOMBRE DEL ARCHIVO.                                                                                                    |  |  |
| Audio Información<br>Por defecto si no se<br>ingresa información | Intérpretes<br>Eecha de Grabación: 0000-00-00<br>Lugar de Grabación:<br>Duración: 0 colocar sólo el número en minutos. Ej: 10                                                                                                    |  |  |

Como se puede observar, faltan datos que posteriormente serán completados cuando se consulten por ellos. Al actualizar algún archivo ya sea de MP3, ZIP o PDF, es importante mantener el mismo nombre del archivo original.

Continuando con lo anterior, la parte de video se debe dejar en blanco, como ya se indicó anteriormente. La parte de "Edición de Germinaciones" se deja tal como se ingresó en un principio a menos que se quiera actualizar éste.

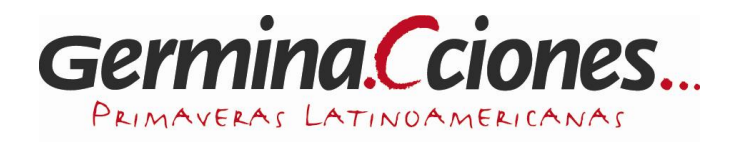

## 7.- Orgánicos ya ingresados en la página web

A modo de referente, se presenta a continuación el listado de los orgánicos (o instrumentaciones) que están ya ingresados en la página web hasta el día 14/12/2013:

2 guitarras eléctricas, batería, piano, bajo eléctrico 6 guitarras eléctricas, 2 bajos eléctricos 6 guitarras eléctricas, 2 bajos eléctricos, performance 6 guitarras eléctricas, bajo eléctrico 7 guitarras eléctricas, bajo eléctrico bajo eléctrico, contrabajo batería, danza cello cello y pedal looper clarinete clarinete y viola clarinete, fagot, saxo tenor, trompeta, percusión clarinete, guitarra, cello, piano clarinete, piano, violín, cello clarinete, saxo alto, contrabajo, piano clarinete, saxo, trombón, piano, contrabajo clarinete, saxo, trombón, piano, viola, contrabajo clarinete, vibráfono, contrabajo, piano contralto, clarinete, violín, cello, contrabajo contralto, fagot, saxo alto, piano, violín contralto, fagot, saxo tenor, percusión, piano, contrabajo contralto, fagot, saxo tenor, piano, violín contralto, flauta, fagot, piano, violín contralto, saxo alto, percusión, piano, contrabajo corno cuarteto de guitarras cuarteto de saxofones dúo de guitarras fagot, violoncello flauta flauta baja, cello flauta traversa, quenacho, zampoña cromática, flauta dulce bajo flauta traversa, quenacho, flauta dulce soprano, huli, liku, sanja, toyo, zampoña cromática, duduk armeno, dizi, flauta dulce bajo flauta, clarinete, fagot, saxo barítono, piano flauta, clarinete, piano, violín, cello flauta, electrónica flauta, percusión, piano, cello flauta, saxo alto, percusión, piano, violín, cello flauta, saxo alto, saxo soprano, saxo tenor, saxo barítono, trompeta, trombón, guitarra eléctrica, piano, bajo eléctrico, batería flauta, saxo alto, saxo soprano, saxo tenor, saxo barítono, trompeta, trombón, guitarra eléctrica, piano, bajo eléctrico, batería, voz, rap flauta, saxo alto, saxo tenor, saxo barítono, trompeta, trombón, guitarra eléctrica, piano, bajo eléctrico, batería flauta, saxofón tenor, saxofón alto, saxofón barítono, trompeta 1, trompeta 2, batería, teclados, bajo eléctrico flauta, violoncello guitarra haiku marimba 1, marimba 2, vibráfono multipercusión

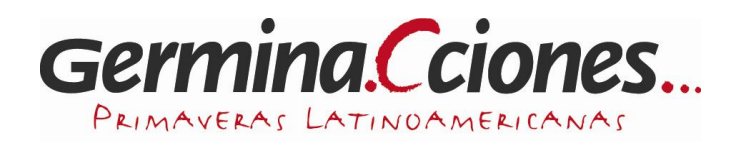

octeto de guitarras octeto de guitarras, electrónica orquesta de cuerdas orquesta de cuerdas, danza orquesta de cuerdas, electrónica piano quena, quenacho, flauta dulce soprano, flauta dulce alto, flauta dulce tenor, sanja, toyo, zampoña cromática, palawito, duduk armeno saxo tenor, contrabajo saxofón saxofón, trombón, 2 guitarra electroacústica, bajo eléctrico, vibráfono, piano, cello, contrabajo sexteto Vocal sexteto vocal, pista de audio soprano soprano y flauta soprano, cello, piano soprano, contralto, tenor, flauta, clarinete, fagot, violín, cello, contrabajo soprano, flauta, clarinete, fagot, saxofón, saxofón, piano, violín, cello soprano, flauta, clarinete, piano, violín, viola, cello soprano, flauta, electrónica soprano, flauta, piano, violín, cello soprano, flautas dulces, guitarra, guitarra soprano, guitarrón chileno, piano soprano, percusión, piano soprano, percusión, violín, cello soprano, piano tenor, fagot, saxo alto, percusión, piano, contrabajo tenor, flauta, clarinete, fagot, saxo, piano, violín, cello, contrabajo tenor, saxo alto, percusión, piano, contrabajo trío de contrabajos trío de flautas dulces trío de flautas dulces, pista de audio trío de voces femeninas trío de voces masculinas trompeta viola viola y percusión violín violín, guitarra eléctrica, contrabajo, piano violín, piano voz, clarinete, piano, cello voz, contrabajo voz, flauta, percusión, contrabajo voz, flauta, percusión, violín, cello voz, saxofón, trombón, vibráfono, cello, contrabajo

#### Cualquier consulta o duda:

cdd.germinaciones@gmail.com

Pablo González Coordinador Centro de Documentación